3.4.1 一括受発注操作手順

ここでは、受注側クライアント機能を利用した一括受発注業務の手順ついて説明し ます。

また、エラー時の対処方法、障害対策についても説明します。

| ・システムの起動・終了 | (1)参照 |
|-------------|-------|
| ・システムへのログイン | (2)参照 |
| ・自動一括送受信    | (3)参照 |
| ・一括送受信設定    | (4)参照 |
| ・手動一括送受信    | (5)参照 |
| ・再受信        | (6)参照 |
| ・エラー対処方法    | (7)参照 |
| ・障害対策       | (8)参照 |

| 3 . 4 . 1 一括受発注操作手                                                                                                    | ≦順 (                                                                             | 1)シス                                                                                                    | テムの起                                                | 動・終           | 了手順                               |                  | 1/2                |
|----------------------------------------------------------------------------------------------------|----------------------------------------------------------------------------------|----------------------------------------------------------------------------------------------------|-----------------------------------------------------|---------------|-----------------------------------|------------------|--------------------|
| (A) システムを起動します。<br>(a) Windowsの[2<br>標準EDIシステム                                                                                                    | 、<br>スタート ]<br>] [航                                                              | ] メニュ-<br>空機業界材                                                                                                    | - から [ フ<br>票準 E D 〕                                | プログラ<br>I シスラ | ム] [<br>テム]を§                     | 航空機<br>実行しる      | <b>美業</b> 界<br>ます。 |
| <ul> <li>○</li> <li>○</li> <li>○<td></td><td>ACLAVIS CIPH<br/>osoft Office ツー<br/>osoft Access<br/>osoft Excel<br/>osoft Excel<br/>osoft Exchange<br/>osoft Outlook<br/>osoft PowerPoir<br/>osoft Schedule+<br/>osoft Word<br/>スパスター Corp. V<br/>ユーティリティ32<br/>Ferm Pro<br/>Explorer<br/>トランスレータ<br/>t Shop Pro<br/>機業界標準EDI</td><td>ER Personal ・<br/>・ル<br/>・<br/>t<br/>vin98<br/>・<br/>システム</td><td></td><td><sup>立詠</sup><br/>業界標準EDIシ<br/>ጊます。</td><td>7<del>7</del> λ</td><td></td></li></ul> |                                                                                  | ACLAVIS CIPH<br>osoft Office ツー<br>osoft Access<br>osoft Excel<br>osoft Excel<br>osoft Exchange<br>osoft Outlook<br>osoft PowerPoir<br>osoft Schedule+<br>osoft Word<br>スパスター Corp. V<br>ユーティリティ32<br>Ferm Pro<br>Explorer<br>トランスレータ<br>t Shop Pro<br>機業界標準EDI | ER Personal ・<br>・ル<br>・<br>t<br>vin98<br>・<br>システム |               | <sup>立詠</sup><br>業界標準EDIシ<br>ጊます。 | 7 <del>7</del> λ |                    |
| ■. ログイン<br>航空<br>Version 1.<br>Copyright<br>Informatio<br>The Socia                                                                                                    | 機業界<br>ユーザID<br>バスワード<br>20<br>1999<br>n-technology<br>ty of Japaness<br>Booeved | 標準EC<br>:<br>Promotion Age<br>e Aerospace C                                                                                                    | DIシステ<br>ency. Japan (I<br>companies                | <b>ӯ </b> 【   |                                   | X                |                    |
| Web-EDI(W)                                                                                                    | →括送                                                                              | 受信心                                                                                                    | <ul> <li>日本副</li> </ul>                             | a@ 0          | <u>E</u> nglish                   | ¥                |                    |
| 通信履歴( <u>C</u> )                                                                                                    | パスワー                                                                             | "変更( <u>P</u> )                                                                                                    | メーカ情報                                               | 設定(M)         | 終了⊗                               |                  |                    |
|                                                                                                    |                                                                                  |                                                                                                    |                                                     |               |                                   |                  |                    |

| 3.4.1 一括   | 受発注操作手順                                                                                | (1)シス                                                 | テムの起動・終了                                           | '手順                    | 2/2 |
|------------|----------------------------------------------------------------------------------------|-------------------------------------------------------|----------------------------------------------------|------------------------|-----|
| (B) システムを  | 終了します。                                                                                 |                                                       |                                                    |                        |     |
| ミ ログイン     |                                                                                        |                                                       |                                                    | ×                      |     |
|            | 航空機                                                                                    | 業界標準El                                                | コシステム                                              |                        |     |
|            | <u>-</u><br>א.                                                                         | ューザID:<br>スワード:                                       |                                                    |                        |     |
|            | Version 1.20<br>Copyright 1999<br>Information-tec<br>The Society of<br>All Rights Rese | chnology Promotion A<br>Japanese Aerospace (<br>rved. | gency, Japan (IPA)<br>Companies                    | ×                      |     |
|            | Web-EDI(W)<br>通信履歴( <u>C</u> )                                                         | →括送受信(L) バスワード変更(P)                                   | <ul> <li>○ 日本語(小)</li> <li>○ メーカ情報設定(小)</li> </ul> | <u>E</u> nelish<br>終了⊗ |     |
|            |                                                                                        |                                                       |                                                    |                        | 1   |
| [終了<br>します | ´] ボタンをクリッ?<br>ー。                                                                      | 7                                                     |                                                    |                        |     |
|            |                                                                                        |                                                       |                                                    |                        |     |
|            |                                                                                        |                                                       |                                                    |                        |     |
|            |                                                                                        |                                                       |                                                    |                        |     |
|            |                                                                                        |                                                       |                                                    |                        |     |
|            |                                                                                        |                                                       |                                                    |                        |     |
|            |                                                                                        |                                                       |                                                    |                        |     |

| 3 . 4 . 1 一括受発注操作手順 (2)システムへのログイン手順                                                                                                    | 1/1    |  |  |  |
|----------------------------------------------------------------------------------------------------|--------|--|--|--|
| ( A ) システムにログインし、一括送受信処理を起動します。                                                                                                    |        |  |  |  |
| 航空機業界標準EDIシステム     ユーザID:     ユーザID:     ユーザID:     ガスワード:     選択します。     Yiスワード:     Version 1.20     Copyright 1999     Information-technology Promotion Agency, Japan (Provide)     The Society of Japanese Aerospace Companies     All Rights Reserved.     Version 1.20     The Society of Japanese Aerospace Companies     All Rights Reserved.     Version 1.20     The Society of Japanese Aerospace Companies     All Rights Reserved.     Determined     Determined     Determine | 1.E    |  |  |  |
| Web-LDI(W)     一括法受信(L)     日本語(L)     C English       通信履歴(C)     パスワード変更(P)     メーカ情報設定(M)     終了(M)                                                                                                    |        |  |  |  |
| [一括送受信]ボタ<br>をクリックします。                                                                                                    | 'ン     |  |  |  |
| < <b>注意&gt;</b><br>初回起動時のユーザIDとパスワードは"edi"に設定されています。<br>ユーザIDとパスワードの変更手順は、3.3.4 クライアント情報管理手順<br>参照して下さい。                                                                                                    | Į E    |  |  |  |
| <補足><br>起動時にユーザ認証が行われますので、正しいユーザIDとパスワードを入力し<br>いと処理を起動できません。                                                                                                    | ,<br>a |  |  |  |
|                                                                                                    |        |  |  |  |

| 3 . 4 . 1 一括受発注操作手順 (                                                                                                    | 3)自動一括送受信手順                                                                       | 1/2      |  |
|----------------------------------------------------------------------------------------------------|-----------------------------------------------------------------------------------|----------|--|
| <ul> <li>(A) 自動一括送受信処理を実行すると、あらかじめ設定されたスケジュールに従い、自動的にデータが一括送受信されます。スケジュール設定についての詳細は、(4)一括送受信設定手順を参照して下さい。</li> <li>(a)「ログイン画面」より[一括送受信]ボタンをクリックすると、以下の「一括送受信画面」が表示されます。</li> <li>(b) 自動一括送受信処理を開始します。</li> </ul> |                                                                                   |          |  |
| スケジュール等の動作環境が未設<br>の場合、設定を行います。<br>再受信処理<br>From 01, Mar 2000 マ 再<br>Schedule Stopped.                                                                                                    | 定<br>受信処理<br>受信(V)<br>受信(Q)<br>受信(Q)<br>受信(Q)                                     |          |  |
|                                                                                                    | 自動一括送受信処理が開始すると、ステー<br>スが<br>「Schedule Started.」<br>に変わり、[中止]ボタン以外は使用不可<br>になります。 | - タ<br>能 |  |

| 3 . 4 . 1 一括受発注操作手順 (3)自動一括送                           | 受信手順                        | 2/2      |  |  |
|--------------------------------------------------------|-----------------------------|----------|--|--|
| (c)以下の操作により、自動一括送受信処理が停止します                            |                             |          |  |  |
| ■, 一括送受信                                               | ×                           |          |  |  |
| [中止]ボタン 手動送受信処理                                        |                             |          |  |  |
| をクリックし の 送 送 ます。                                       |                             |          |  |  |
|                                                        | (中止④)                       |          |  |  |
| From 01, Mar 2000 <u>-</u> 円文信(位)                      | 戻る④                         |          |  |  |
| Schedule Started.                                      |                             |          |  |  |
|                                                        | 受信処理が停止すると、ス                | <b>テ</b> |  |  |
| r Schedu l                                             | e Stopped.」                 |          |  |  |
| に変わり、 が使用可能                                            | [ 中止 ] ボタン以外のボタ〕<br>になります。  | ン        |  |  |
|                                                        |                             |          |  |  |
| < <b>注意&gt;</b><br>送受信処理中は[中止]ボタンをクリックしても、すぐに処理が中止されない |                             |          |  |  |
| 場合があります。画面上ではクリックされていない。                               | こうに見えますが、処理は                |          |  |  |
| らくお待ちください。                                             |                             |          |  |  |
| また、送受信処理中はコンピュータに大きな負荷がた<br>リケーションを実行しないで下さい。画面表示が乱れ   | ヽかりますので、他のアプ<br>れる可能性があります。 |          |  |  |
|                                                        |                             |          |  |  |
|                                                        |                             |          |  |  |
|                                                        |                             |          |  |  |
|                                                        |                             |          |  |  |
|                                                        |                             |          |  |  |
|                                                        |                             |          |  |  |
|                                                        |                             |          |  |  |
|                                                        |                             |          |  |  |

| 3 . 4 . 1 一括受発注操作手順                                                                                                    | (4)一括送受信設定手順                                                                                                    | 1/4            |
|----------------------------------------------------------------------------------------------------|----------------------------------------------------------------------------------------------------|----------------|
| (A) 一括送受信動作環境を設定し (a) スケジュール設定を変更し ● -括送受信款定 ② - 括送受信款定 ② - 北設定 ③ - 北設定 ③ - 北設定 ○ - 北設定 ○ - 北設定 ○ - 北間間 ○ - 小間間 ○ - 小間間 ○ - 小間間 ○ - 小間間 ○ - 小間間 ○ - 小間間 ○ - 小間間 ○ - 小間間 ○ - 小間間 ○ - 小間間 ○ - 小間間 ○ - 小間間 ○ - 小間間 ○ - 小間間 ○ - 小間間 ○ - 小間間 ○ - 小間間 ○ - 小間間 ○ - 小間間 ○ - 小間間 ○ - 小間間 ○ - 小間 ○ - 小間 ○ - 小間 ○ - 小間 ○ - 小間 ○ - 小目 ○ - 小目 ○ - 小目 ○ - 小目 ○ - 小目 ○ - 小目 ○ - 小目 ○ - 小目 ○ - 小目 ○ - 小目 ○ - 小目 ○ - 小目 ○ - 小目 ○ - 小目 ○ - 小目 ○ - 小目 ○ - 小目 ○ - 小目 ○ - 小目 ○ - 小目 ○ - 小目 ○ - 小日 ○ - 小日 < | Aます。<br>A ケジュールの動作モー<br>ドを選択します。<br>マスノム管理者モ-Mail アドレス<br>・<br>モモノール<br>システム管理者モ-Mail アドレス<br>・<br>モモノール<br>システム管理者モ-Mail アドレス<br>・<br>モモンドレスに送信する<br>つけ<br>・<br>電気送信結果をE-mail で下記アドレスに送信する<br>つけ<br>の<br>モードの詳細情報<br>を設定します。<br>・<br>ビードの<br>の<br>モートドの詳細情報<br>を設定します。<br>シーンドアでの<br>こ、<br>ビーアです<br>の<br>ドレッステムからの入力フォルダ<br>変更(2)<br>・<br>C・<br>ビーアです<br>こ、<br>ビーファイ<br>・<br>C・<br>ビーファイ<br>・<br>ビーファイ<br>・<br>(*<br>中での<br>で)<br>ビーファイ<br>・<br>(*<br>中での<br>で)<br>ビーンドの<br>を設定します。<br>シローン<br>を<br>シェレます。<br>エートードの<br>詳細情報<br>を<br>設定します。<br>エートードの<br>に<br>大田力設定<br>・<br>(*<br>中での<br>で)<br>で)<br>・<br>(*<br>中での<br>で)<br>・<br>(*<br>中での<br>で)<br>(*<br>中での<br>で)<br>・<br>(*<br>中での<br>で)<br>で)<br>・<br>(*<br>中での<br>で)<br>で)<br>(*<br>中での<br>で)<br>で)<br>で)<br>で)<br>で)<br>で)<br>で)<br>で)<br>で)<br>で) | ×              |
| 受信タイムアウト時間は、<br>般の設定となります。タイ<br>ト時間値を増やして下さい<br>また、受信タイムアウト<br>して下さい。再起動をした                                                                                                    | ー括に限らずEDIサーバとのデータ送受信処理<br>イムアウトエラーが多発する場合は、受信タイムフ<br>い。<br>時間を変更した場合は、必ずWindowsを再起<br>ないと、変更内容が反映されません。                                                                                                    | 里全<br>マウ<br>ご動 |
| < <b>補足</b> ><br>時間指定の場合、実行時間<br>っても送受信処理は実行る                                                                                                    | 間の左側のチェックをOFFにすると、指定時間に<br>されません。                                                                                                    | こな             |
|                                                                                                    |                                                                                                    |                |

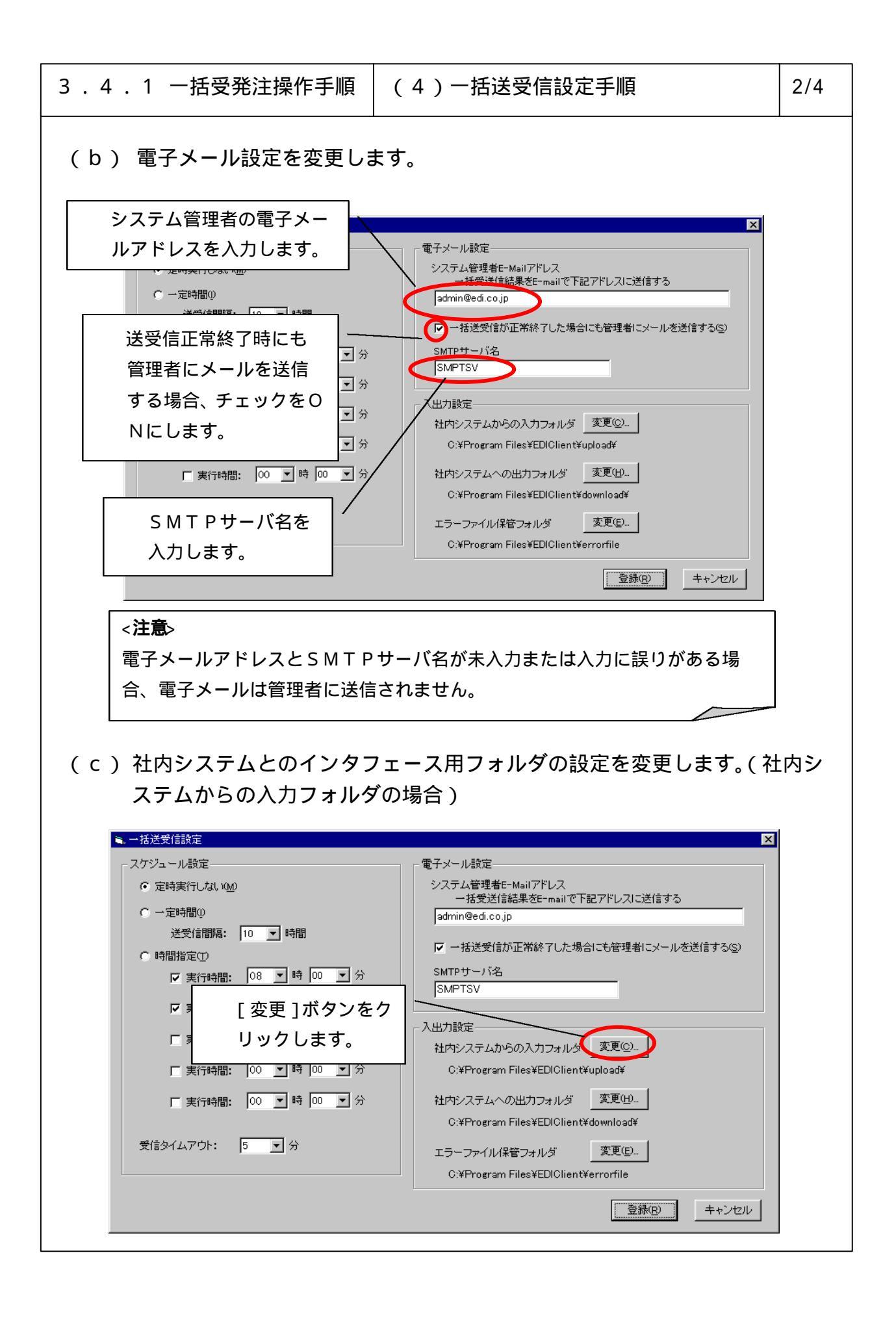

![](_page_8_Figure_0.jpeg)

## 6-3-4-10

| 3 . 4 . 1 一括受発注操作手順                                                                                                    | (4)一括送受信設定手順                                                                                                    | 4/4 |  |  |
|----------------------------------------------------------------------------------------------------|----------------------------------------------------------------------------------------------------|-----|--|--|
| (C ) 一括送受信動作環境を登録し                                                                                                    | <br>( C ) 一括送受信動作環境を登録します。                                                                                                    |     |  |  |
| <ul> <li>         ・ 一括送受信設定         スケジュール設定         ・ つきまたしたり     </li> </ul>                                                                                                    |                                                                                                    | ×   |  |  |
| <ul> <li>○ 定時実行しない(M)</li> <li>○ 一定時間()<br/>送受信間隔: 10 ▼ 時間</li> <li>○ 時間指定()</li> <li>○ 実行時間: 08 ▼ 時 00 ▼ 分</li> <li>○ 実行時間: 00 ▼ 時 00 ▼ 分</li> <li>○ ▼ 時 00 ▼ 分</li> <li>○ ▼ 日 00 ▼ 分</li> <li>○ ▼ 日 00 ▼ 分</li> <li>○ ▼ 日 00 ▼ 分</li> <li>○ ▼ 日 00 ▼ 分</li> </ul> | システム管理者E-Mailアドレス<br>ー括受送信結果をE-mailで下記アドレスに送信する<br>「admin@edi.co.jp<br>✓ 一括送受信が正常終了した場合にも管理者にメールを送信する(S)<br>SMTPサーバ名<br>SMPTSV<br>入出力設定<br>社内システムからの入力フォルダ 変更(Q)<br>C:¥Program Files¥EDIClient¥upload¥<br>社内システムへの出力フォルダ 変更(L)<br>C:¥Program Files¥EDIClient¥download¥<br>エラーファイル(保管フォルダ 変更(E)<br>C:¥Program Files¥EDIClient¥errorfile<br>全女 |     |  |  |
| < <b>補足&gt;</b><br>変更内容を登録しないで前画面に戻るには、[キャンセル]ボタンをクリッ<br>クして下さい。                                                                                                    |                                                                                                    |     |  |  |
| < 補足><br>各業務毎に一括処理区分を登録するには、3.3.2メーカ情報管理手順を<br>参照して下さい。                                                                                                    |                                                                                                    |     |  |  |
| <補足><br>社内システムとの連携に関す<br>ーフェイスを参照して下さい                                                                                                    | ーーーー<br>する詳細は、4 . 3 . 3 社内システムとのインタ<br>い。                                                                                                    |     |  |  |

![](_page_10_Figure_0.jpeg)

## 6-3-4-12

![](_page_11_Figure_0.jpeg)

## 6-3-4-13

(7)エラー時の対処方法

ここでは、エラー時の対処方法について説明します。

(A) 画面上にメッセージとして表示されるエラー

エラー内容(エラーコード) No. 対処方法 「一括送受信設定画面」で、スケジュ 1 スケジュールを開始できませ ん。設定情報を確認してくださ ール設定を一定時間または時間指定 l \<sub>0</sub> (5001) に変更して下さい。 2 処理中にエラーが発生しまし エラーの内容は電子メールで管理者 に通知されます。詳細については、表 た。(5002) 3.4.1-2 エラー一覧を確認し て下さい。 クライアント情報ファイル及びメー 3 設定情報の保存に失敗しまし た。(5004) カ情報ファイルを再セットアップし てください。 詳細については「4.3.2 使用環 境設定」を参照してください。 予期しないエラーが発生しま サポート窓口へ連絡し、 4 した。(0099) ・使用中の画面名 Error Code: エラーコード ・予期しないエラーが発生したこと ・エラーコード を伝えてください。

表3.4.1-1 エラー一覧

(B) 電子メールで通知されるエラー

送受信処理中にエラーが発生した場合、以下のメッセージが電子メールで通知 されます。

送信エラーとなったファイルは、エラーファイル保管フォルダに保管されます。

| No. | エラー内容                                                                     | 対処方法                                                                                                    |
|-----|---------------------------------------------------------------------------|----------------------------------------------------------------------------------------------------|
| 1   | ファイル名:Error! XML Parse<br>Error.                                          | XMLデータ構造に誤りがありま<br>す。該当するDTD及びデータの内<br>容を確認して下さい。                                                                  |
| 2   | ファイル名:Error! DTD Not<br>Defined.                                          | DTDの定義がされていないXMLフ<br>ァイルです。DTDの定義を追加し<br>て下さい。                                                                     |
| 3   | ファイル名:Error! MGH Not Found.                                               | データにメッセージグループへ<br>ッダがありません。メッセージグ<br>ループヘッダを追加して下さい。                                                               |
| 4   | ファイル名:Error! Information-<br>code Invalid.                                | メッセージグループヘッダの情<br>報区分コードが適切でありませ<br>ん。情報区分コードを確認して下<br>さい。                                                         |
| 5   | <i>ファイル名</i> :Error! Key Item <xxxx><br/>Empty.</xxxx>                    | XXXXのキー項目に値が入力され<br>ていません。キー項目に値を入力<br>して下さい。                                                                      |
| 6   | ファイル名:Error! Supplier-code<br>Differed.                                   | メッセージグループヘッダの送<br>信者コードとデータに含まれる<br>受注者コードが異なっています。<br>データの内容を確認して下さい。                                             |
| 7   | ファイル名:Error! Tag <jptrm> Not<br/>Found</jptrm>                            | データにJPTRMがありません。デ<br>ータの内容を確認して下さい。                                                                                |
| 8   | ファイル名:Error! Certification<br>Key Not Found In Maker Information<br>File. | 送信先の認証キーがシステムに<br>登録されているかかどうか確認<br>して下さい。認証キーが登録され<br>ている場合、メッセージグループ<br>ヘッダの受信者コードと送信者<br>コードに誤りがないか確認して<br>下さい。 |
| 9   | Error!GetSupplierCodeWithKey認<br>証キー Failed.Error Code:エラー<br>コード         | <i>エラーコード</i> が " T " もしくは"C"<br>で始まる場合、表 3 . 4 . 1 - 3<br>を参照してください。                                              |

表3.4.1-2 エラー一覧

| 10 | ファイル名:Error! Upload Failed.             | <i>エラーコード</i> が "T" もしくは"C"   |
|----|-----------------------------------------|-------------------------------|
|    | Error Code:エラーコード                       | で始まる場合、表3.4.1-3               |
|    |                                         | を参照してください。                    |
| 11 | ファイル名:Unexpected Error In               | <i>エラーコード</i> が "T" もしくは"C"   |
|    | Module "Upload". Error Code:エラ          | で始まる場合、表3.4.1-3               |
|    |                                         | を参照してください。                    |
| 12 | Upload Data Not Found.                  | 送信ファイルが1件もない場合                |
|    |                                         | に出力されます。                      |
| 13 | Upload Canceled.                        | ユーザ手動により、送信処理が中               |
|    |                                         | 止されました。                       |
| 14 | ファイル名:Error! Add MGH and DTD            | EDIサーバから受信したファ                |
|    | Failed.                                 | イルが壊れている可能性があり                |
|    |                                         | ます。再度受信処理を実行してく               |
|    |                                         | ださい。                          |
| 15 | ファイル名:Error! File Download              | <i>エラーコード</i> が "T" もしくは"C"   |
|    | Failed. Error Code:エラーコード               | で始まる場合、表3.4.1-3               |
|    |                                         | を参照してください。                    |
| 16 | <i>情報区分コード</i> :Error! File             | <i>エラーコード</i> が "T" もしくは"C"   |
|    | Download Failed. Error Code:エラ          | で始まる場合、表3.4.1-3               |
|    |                                         | を参照してください。                    |
| 17 | ファイル名:Unexpected Error In               | <i>エラーコード</i> が "T" もしくは"C"   |
|    | Module "Download". Error Code: <i>I</i> | で始まる場合、表3.4.1-3               |
|    | <i>ラーコード</i>                            | を参照してください。                    |
| 18 | Download Canceled.                      | ユーザ手動により、受信処理が中               |
|    |                                         | 止されました。                       |
| 19 | <i>情報区分コード</i> :No EDI Data.            | EDIサーバに、取得するデータ               |
|    |                                         | が1件も存在しない場合に出力                |
|    |                                         | されます。                         |
| 20 | ReGet With Key 認証丰一 :Error!             | <i>エラーコード</i> が "T" もしくは"C"   |
|    | FileList Download Failed. Error         | で始まる場合、表3.4.1-3               |
|    |                                         | を参照してください。                    |
| 21 | ReGet With Key 認証キー :Error!             | <i>エラーコード</i> が " T " もしくは"C" |
|    | FileList Download Failed. Error         | で始まる場合、表3.4.1-3               |
|    | Code: $I = -I - F$                      | を参照してください。                    |
| 22 | ファイル名:Unexpected Error In               | <i>エラーコード</i> が " T " もしくは"C" |
|    | Module "ReGet". Error Code: $I = -$     | で始まる場合、表3.4.1-3               |
|    |                                         | を参照してください。                    |
| 23 | ReGet Canceled.                         | ユーザ手動により、受信処理が中               |
|    |                                         | 止されました。                       |
| 24 | ReGet With Key 認証キー : No EDI            | トローサーバに、冉取得するデー               |
|    | Data.                                   | タが1件も存在しない場合に出                |
|    |                                         | 力されます。                        |

(C) 通信ログファイルに出力されるエラー

ここでは、通信ログファイルに出力されているエラー内容、対処方法を説明します。

「ネットワークエラーが発生しました。詳細については通信履歴を確認してく ださい」というエラーメッセージが表示された場合、以下の手順で復旧作業を 実施します。

(a) 通信履歴画面を表示する

「3.3.3 履歴管理手順」に従い、エラーが発生した日の通信履歴を表示します。

(b) 通信履歴よりエラーコードを調べます。

![](_page_15_Figure_6.jpeg)

通信ログファイルのエラーコード列には、Tnnnn(mmmmm)もしくはCnnnnの形式で エラーの種類に応じたエラーコードが表示されます。

エラーコード:T0000、C0000は、通信処理が正常に完了したことを表します。

(D) 以下に通信エラー時のエラー内容と対処方法を示します。

| 表3.4.1-3 | 通信エラー一覧 |
|----------|---------|
| 5— 内容    | 动机方注    |

| No | エラー内容          | 対処方法                    |
|----|----------------|-------------------------|
|    | (エラーコード)       |                         |
| 1  | WWWサーバ名を解決できな  | クライアント認証キーを再登録する。       |
|    | ι. (T1001)     |                         |
| 2  | WWWサーバに接続できない。 | PCのネットワーク設定を調査し、当該EDI   |
|    | (T1002)        | サーバに接続できるかを確認します。       |
|    |                | 接続確認には、インターネットエクスプ      |
|    |                | ローラにてEDIサーバのURLを表示できる   |
|    |                | かを確認すると良いでしょう。          |
|    |                | PCのネットワーク設定に問題が無い場      |
|    |                | 合、EDIサーバが非常に混雑している可能    |
|    |                | 性があります。                 |
|    |                | しばらくたってから、業務を再開してく      |
|    |                | ださい。                    |
|    |                | インターネットエクスプローラにてEDI     |
|    |                | サーバに接続できない場合、ネットワー      |
|    |                | ク管理者に連絡してください。          |
| 3  | WWWサーバの応答を解析でき | EDIサーバのインターネット配信機能      |
|    | ない。(T1003)     | (Webサーバ)がダウンしている可能性が    |
|    |                | 高いです。                   |
|    |                | しばらくしてから、業務を再開してくだ      |
|    |                |                         |
|    |                | それでも同一のエラーが出る場合は、サ      |
|    |                | ーバ管理者に連絡をとってEDIサーバの     |
|    |                | 状況を確認してください。            |
| 4  | 受信データをテコードでき   | 通信回線の状態が悪く、データ伝送エラ      |
|    |                | ーが発生していることが想定されます。      |
| 5  | レスホンスヘッターからフ   | しはらくしてから業務を再開してくたさ      |
|    | アイル名か取得できない。   | 6 1 <sub>0</sub>        |
|    |                |                         |
| 6  | 受信テーダ保存処理中にエ   | PCのティスクの空き領域を確認してくた     |
|    | フーか発生(11006)   |                         |
| 7  | 受信確認テータ処理中にエ   | 空さ領域が十分(200mB程度以上)の     |
|    | フーか発生(11007)   | 場合、ノロクラムの稼動に必要な設定ノ      |
|    |                | アイルか環れている可能性がめります。      |
|    |                | 机全機業券標準EUIン人テム FAX受発圧   |
|    |                |                         |
|    |                | 1 ノ 人 トー ル し ( く た さ い。 |

| 8   | 接続タイムアウトエラー                           | ネットワークケーブルが外れていない           |
|-----|---------------------------------------|-----------------------------|
|     | (T1009)                               | か?                          |
|     |                                       | を確認してください。                  |
|     |                                       | そうでない場合は、EDIサーバがダウンし        |
|     |                                       | ているか、EDIサーバが非常に混雑してい        |
|     |                                       | る可能性があります。                  |
|     |                                       | しばらくしてから業務を再開してくださ          |
|     |                                       | ۱ <u>،</u>                  |
| 9   | サーバ証明書がインストー                          | サーバ証明書をインストールしてくださ          |
|     | ルされていない。(T2001)                       | ۱ <u>،</u>                  |
| 10  | サーバ証明書の有効期限が                          |                             |
|     | 切れている(T2002)                          |                             |
| 11  | サーバ証明書の名前が正し                          |                             |
|     | くない(T2003)                            |                             |
| 12  | 予期しないネットワークエ                          | 業務を再開して、同様のエラーが発生す          |
|     | ラー(T9999)                             | る場合は、サポート窓口まで連絡し、           |
|     |                                       | ・ネットワークエラーが発生したこと           |
|     |                                       | ・エラーコード:T9999(mmmmm)        |
|     |                                       | のmmmmの部分のコード                |
|     |                                       | を通知してください。                  |
| 13  | サーバ環境設定ファイルの                          | 業務を再開して、同様のエラーが発生する         |
|     | IOException (CO010)                   | 場合は、サポート窓口まで連絡し、            |
| 14  | サーバ環境設定ファイルが見                         | ・ネットワークエラーが発生したこと           |
|     | つからない (C0011)                         | ・エラーコード:Cmmmm               |
| 15  | サーバ環境設定ファイルの内                         | を通知してくたさい。                  |
|     | 谷不全(C0012)                            |                             |
| 16  | サーバ環境設定ファイルより                         | 業務を冉開して、同様のエラーが発生する         |
|     | 返された位置にEDIマスタ                         | 場合は、サポート窓口まで連絡し、            |
|     | ディレクトリが見つからない                         | ・ネットワークエラーが発生したこと           |
|     |                                       | ・エフーコード:Cmmmm<br>たる切上 エイギュレ |
| 17  | サーハ環境設定ファイルより                         | を週知してくたさい。                  |
|     | 返された位直にセッション作                         |                             |
|     | 美用ティレクトリか見つから                         |                             |
| 4.0 |                                       |                             |
| 18  | サーハ境現設定 ノアイルより                        |                             |
|     | 返された位直に达信テータ用                         |                             |
|     | ティレクトリか見つからない                         |                             |
| 10  |                                       |                             |
| 19  | <b>ワーハ</b> 境現設正ノアイルより<br>たされた位置に迷信屋田一 |                             |
|     |                                       |                             |
|     | タ用ティレクトリか見つから                         |                             |
|     | ない(C0016)                             |                             |

| 20 | サーバ環境設定ファイルより         |                     |
|----|-----------------------|---------------------|
|    | 返された位置に回答データ用         |                     |
|    | ディレクトリが見つからない         |                     |
|    | ( C0017 )             |                     |
| 21 | サーバ環境設定ファイルより         |                     |
|    | 返された位置に回答履歴デー         |                     |
|    | タ用ディレクトリが見つから         |                     |
|    | ない(C0018)             |                     |
| 22 | サーバ環境設定ファイルより         |                     |
|    | 返された位置にサーブレット         |                     |
|    | 関連ドキュメント用ディレク         |                     |
|    | トリが見つからない(C0021)      |                     |
| 23 | サーバ環境設定ファイルより         |                     |
|    | 返された位置にメーカ情報デ         |                     |
|    | ィレクトリが見つからない          |                     |
|    | ( C0021 )             |                     |
| 24 | リクエストメッセージのデー         |                     |
|    | タ完全性チェックNG(C0100)     |                     |
| 25 | リクエストメッセージの内容         | 業務を再開して、同様のエラーが発生する |
|    | 不全(C0111)             | 場合は、サポート窓口まで連絡し、    |
| 26 | 認証キーが設定されていない         | ・ネットワークエラーが発生したこと   |
|    | ( C0201 )             | ・エラーコード:Cmmmm       |
|    |                       | を通知してください。          |
| 27 | 認 証 キ ー が 不 正 で あ る   | 正しいクライアント認証キーを登録し、業 |
|    | ( CO2O2 )             | 務を再開してください。         |
|    |                       | それでも同一のエラーが出る場合は、サポ |
|    |                       | ート窓口まで連絡してください。     |
| 28 | 情報区分が取り扱えないか不         | 取り扱い対象の情報区分を、一括送受信設 |
|    | 正である(C0203)           | 定画面にて設定後に再実行してください。 |
|    |                       | それでも同一のエラーが出る場合は、サポ |
|    |                       | ート窓口まで連絡してください。     |
| 29 | EDIデータ送込みメソッド         | 業務を再開して、同様のエラーが発生する |
|    | において予期しないエラーが         | 場合は、サポート窓口まで連絡し、    |
|    | 発生(C0400)             | ・ネットワークエラーが発生したこと   |
| 30 | EDIデータ送込みメソッド         | ・エラーコード:Cmmmm       |
|    | においてIOExceptionが発生    | を通知してください。          |
| -  | ( C0401 )             |                     |
| 31 | EDIデータ送込みメソッド         |                     |
|    | においてEDIデータの内容         |                     |
|    | 不全(C0402)             |                     |
| 32 | E D I データ送込みメソッド      |                     |
|    | に お い て 検 索 結 果 が 0 件 |                     |
|    | ( C0403 )             |                     |

| 33 | EDIデータ送込みメソッド                     |
|----|-----------------------------------|
|    | においてインデックスファイ                     |
|    | ルが見つからない(C0404)                   |
| 34 | EDIデータ送込みメソッド                     |
|    | において送信履歴テンプレー                     |
|    | トXMI ファイルが見つからな                   |
|    | (0.0405)                          |
| 35 | <u></u>                           |
| 00 | において送信履歴テンプレー                     |
|    |                                   |
|    |                                   |
| 26 |                                   |
| 30 | ビリエナーク戦込のスクット 業務を再開して、回転のエノーが光生する |
|    | にのいてア期しないエフーが場合は、リルート窓口まで連給し、     |
| ~_ |                                   |
| 37 | EDIテータ取込みメソッド・エラーコード:Cmmmm        |
|    | においてIOExceptionが発生を通知してください。      |
|    | ( C0601 )                         |
| 38 | E D I データ取込みメソッド                  |
|    | において回答履歴テンプレー                     |
|    | トXMLファイルが見つからな                    |
|    | L1 ( C0602 )                      |
| 39 | EDIデータ取込みメソッド                     |
|    | において回答履歴テンプレー                     |
|    | ト XML ファイルの内容不全                   |
|    | ( C0603 )                         |
| 40 | EDIデータ取込みメソッド                     |
|    | において回答データXMLファ                    |
|    | イルの内容不全(C0604)                    |
| 41 | データ取得確認情報取込みメ                     |
| •• | ソッドにて予期しないエラー                     |
|    | が発生(0.0800)                       |
| 12 |                                   |
| 72 | ノッドにおいて IOExcention               |
|    |                                   |
| 10 |                                   |
| 43 |                                   |
|    | ソットにのいしコミット刈家                     |
|    | ノアイル小見フからない                       |
|    |                                   |
| 44 | ED1テータ冉送込みメソッ                     |
|    | ドにおいて予期しないエラー                     |
|    | が発生(C0900)                        |
|    |                                   |
|    |                                   |
|    |                                   |
|    |                                   |
|    |                                   |
|    | 6-3-4-21                          |
|    |                                   |

| 45 | EDIデータ再送込みメソッ<br>ドにおいてIOExceptionが発<br>生 ( C0901 ) |                                                                                             |
|----|----------------------------------------------------|---------------------------------------------------------------------------------------------|
| 47 | サーバ障害発生(C9999)                                     | 業務を再開して、同様のエラーが発生する<br>場合は、サポート窓口まで連絡し、<br>・ネットワークエラーが発生したこと<br>・エラーコード:Cmmmm<br>を通知してください。 |

(8)障害対策

障害が発生してから正常に戻るまでの作業の流れを、図3.4.1-1に示します。

尚、技術サポートの詳細問い合わせ先は、EDI取引契約時に発注会社が示す窓 口、若しくは、航空機業界EDIセンターにより示される窓口となります。

![](_page_22_Figure_0.jpeg)

図3.4.1-1 障害が発生してから正常に戻るまでの作業の流れ

(A) 障害状況の判別

- (a) どのような障害が発生したかを把握する為に、障害発生時のメッセージを確認します。
   また、表3.4.1-1~3 エラー一覧のエラー内容から該当するエラー内容を確認します。
- (b) 障害の診断
  - (ア)障害発生状況と出力されているメッセージを確認します。また、電子メー ルが送信されている場合は、電子メールの内容を確認します。
  - (イ)障害要因による診断

メッセージが示す障害の要因は、以下の3つに分類されます。

- ・ユーザが対処できる障害要因 操作方法、環境設定、および、運用の誤りによるもので、ユーザが直接に 要因を排除可能です。
- ・ユーザが対処できない障害要因 ユーザは障害情報を採取して、技術サポートに連絡する必要があります。
- ・障害要因が判断できない障害 突然システムがダウンした場合などは、再度、同一操作を実施し、再現す る場合は、障害情報を採取して、技術サポートに連絡する必要があります。
- (B) 障害要因の排除

表3.4.1-1~3 エラー一覧の対処方法に従い、障害の対処を実施し、再 実行します。

エラー時の対処法でも復旧しない場合は、コンピュータを再起動して、業務を再 開します。

コンピュータの再起動でも復旧しない場合は、航空機業界標準 EDI システムプロ グラムをアンインストールしてから、再度インストールを実施します。

それでも、同様の障害が発生する場合は、障害情報を採取して、技術サポートに 連絡する必要があります。 (C) 障害情報の採取

再実行を実施しても同様の障害が発生した場合は、サポートに連絡する為に障害情報を採取します。 採取する障害情報を以下に示します。

(a) 操作手順

障害発生に至るまでの詳細は操作手順(画面のハードコピー、操作内容のメ モ、入力した内容など)

- (b) 出力メッセージ画面上に出力されるメッセージの内容
- (c)通信履歴 通信エラーが発生している場合は、通信履歴画面のハードコピー。
- (d)電子メールの内容送信された電子メールの内容
- (D) その他の障害対策
  - ・スケジュール処理が指定時間通りに実行されない場合は、Windows に設定されて いる時刻が正しいかどうか確認してください。
  - ・電子メールの設定を正しく行っているにもかかわらず、電子メールが送信され ない場合は、ネットワーク管理者に相談してください。